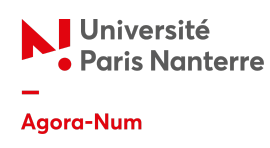

# **Guide Freeplane**

Ce guide a été conçu pour vous aider à maîtriser l'utilisation du logiciel Freeplane dans ses grandes lignes. Pour commencer, vous devez télécharger l'application depuis le site suivant : https://sourceforge.net/projects/freeplane/. Des mises à jour régulières sont disponibles, car le logiciel est constamment amélioré. En effet, chaque nouvelle version enrichit l'interface de Freeplane.

#### Créer une nouvelle carte

| Tâche à réaliser                                  | Avec la souris                    | Raccourcis clavier                            |
|---------------------------------------------------|-----------------------------------|-----------------------------------------------|
| Créer une nouvelle<br>carte                       | Fichier > Nouvelle carte          | Ctrl+N                                        |
| Insérer un noeud fil                              | Insérer > Noeud > Noeud fils      | Tab                                           |
| Insérer un noeud frère<br>avant                   | Insérer > Noeud frère avant       | Maj + Entrée                                  |
| Insérer un noeud frère<br>après                   | Insérer > Noeud frère après       | Entrée                                        |
| Supprimer un noeud                                | Edition > Supprimer le noeud      | Suppr. + sélectionner à la<br>souris le noeud |
| Insérer un noeud père                             | Insérer > Noeud père              | Maj + Tab                                     |
| Modifier le texte d'un<br>noeud                   | Double-clic sur le noeud          | F2 après sélection du noeud                   |
| Sélectionner plusieurs<br>noeuds en même<br>temps | Ctrl+ sélectionner avec la souris | Ctrl+ sélectionner avec la souris             |

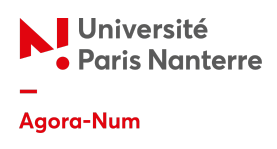

## Créer des noeuds spécifiques

| Tâche à réaliser                                                                           | Avec la souris                                           | Raccourcis clavier |
|--------------------------------------------------------------------------------------------|----------------------------------------------------------|--------------------|
| Noeud flottant                                                                             | Insérer> Noeud> Noeud<br>flottant                        | /                  |
| Ajouter un Noeud synthèse<br>hello Guten morgen<br>Gutentag Bonjour dans pluseiurs langues | Insérer > Noeud<br>synthèse (des noeuds<br>sélectionnés) | Ctrl+Maj+Tab       |

# Réorganiser sa carte mentale

| Tâche à réaliser                     | Avec la souris                                                                                               | Raccourcis clavier                                                       |
|--------------------------------------|----------------------------------------------------------------------------------------------------|--------------------------------------------------------------------------|
| Modifier l'un longueur d'un<br>lien  | Placer le curseur de la<br>souris en début de<br>noeud et le faire glisser<br>dans la direction<br>souhaitée | /                                                                        |
| Modifier la hiérarchie des<br>noeuds | e <b>des</b> Edition> Déplacement><br>Déplacer le noeud vers                                                 | <u>Déplacer le noeud vers le bas :</u><br>Ctrl + flèche du bas           |
|                                      | le bas, le haut, la gauche,<br>la droite                                                                     | <u>Déplacer le noeud vers le haut :</u><br>Ctrl + flèche du haut         |
|                                      |                                                                                                    | <u>Déplacer le noeud vers la</u><br><u>gauche :</u> Ctrl + flèche gauche |
|                                      |                                                                                                    | <u>Déplacer le noeud vers la droite</u><br><u>:</u> Ctrl + flèche droite |
| Fusionner des noeuds                 | Edition > Noeud ><br>fusionner les noeuds                                                                    | Ctrl+J                                                                   |
| Diviser un noeud                     | Edition > Noeud > Diviser<br>en "nombre de mots"<br>par ligne                                                | /                                                                        |

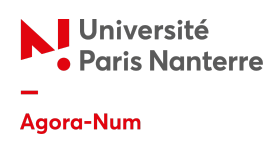

# Ajouter des éléments extérieurs à sa carte

| Tâche à réaliser                     | Avec la souris                                                                                                    | Raccourcis clavier                                                                                                    |
|--------------------------------------|----------------------------------------------------------------------------------------------------|----------------------------------------------------------------------------------------------------|
| Ajouter une note                     | Edition > Note                                                                                                    | /                                                                                                    |
| Ajouter un lien vers un<br>fichier   | Insérer > Lien > Lien vers<br>un fichier                                                                                                    | CTRL + MAJ + K                                                                                                    |
| Insérer un lien vers une<br>page web | Insérer > lien > Ajouter<br>un lien URL ou modifier<br>un lien existant                                                                                                    | Ctrl + K                                                                                                    |
| Insérer un lien vers un<br>noeud     | Sélectionner deux<br>noeuds + Insérer > Lien ><br>Lien vers un noeud                                                                                                    | Alt + Maj + L<br>(Le dernier nœud sélectionné est<br>la cible. Cela permet de naviguer<br>entre les nœuds de la carte) |
| Ajouter un connecteur                | Insérer > Connecteur<br>Pour un connecteur<br>rectiligne, sélectionner<br>un nœud ; Pour un<br>connecteur courbe,<br>sélectionner deux (ou<br>plus) nœuds ; (Le dernier<br>nœud sélectionné sera<br>la cible .) |                                                                                                    |
| Activer une alerte                   | Outils > Afficher le<br>calendrier                                                                                                    | Ctrl + T                                                                                                    |
| Gérer les alertes                    | Outils > Gérer les tâches<br>et les rappels                                                                                                    | /                                                                                                    |
| Supprimer une alerte                 | Outils > Supprimer le<br>rappel                                                                                                    | /                                                                                                    |

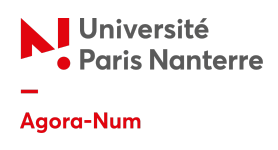

### Mettre des images

| Tâche à réaliser                   | Avec la souris                                     | Raccourcis clavier |
|------------------------------------|----------------------------------------------------|--------------------|
| Insérer une image sous le<br>noeud | Sélectionner le noeud et<br>Insérer > Une image    | /                  |
| Insérer une image dans le<br>noeud | Edition > Noeud > Noeud<br>image                   | Alt + Maj + K      |
| Supprimer une image                | Sélectionner le  et Insérer<br>> Supprimer l'image | /                  |

#### L'esthétisme de sa carte

Freeplane propose une série de styles prédéfinis que l'on peut appliquer via le menu Mise en forme > Appliquer un style ou depuis les propriétés de différents éléments. Il est possible de créer ses propres styles et de les gérer à partir du menu Mise en forme > Styles. Cependant, il est également possible de modifier les paramètres de chaque nœud et de personnaliser la carte sans utiliser les styles, en passant par le menu Mise en forme ou par les propriétés des éléments sélectionnés.

| Tâche à réaliser      | Avec la souris                                                                                                    | Raccourcis<br>clavier |
|-----------------------|----------------------------------------------------------------------------------------------------|-----------------------|
| Modifier les couleurs | <b>Couleur de fond du noeud :</b> Mise en<br>forme > Noeud > Couleur de fond du<br>noeud                                                            | Alt + Maj+ B          |
|                       | <b>Couleur du cadre du nœud et de la<br/>ligne :</b> Sélectionner le noeud > Mise en<br>forme > Noeud > Propriété de la ligne ><br>Couleur de ligne | Alt + Maj + E         |
|                       | <b>Couleur du texte du noeud :</b> Sélectionner<br>le noeud > Mise en forme > Noeud >                                                               | Alt + Maj + P         |

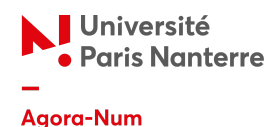

|                                  | Couleur du texte du noeud                                                                                                    |                                                           |
|----------------------------------|----------------------------------------------------------------------------------------------------|-----------------------------------------------------------|
| Modifier les lignes              | <b>Epaisseur de la ligne :</b> Sélectionner le<br>noeud > Mise en forme > Noeud ><br>Propriété de la ligne > Largeur de ligne |                                                           |
|                                  | Forme de la ligne : Sélectionner le noeud<br>> Mise en forme > Noeud > Propriété de la<br>ligne > Styles                      |                                                           |
| Associer une icône à un<br>noeud | Sélectionner le noeud > Insérer > Icônes ><br>Ajouter une icône                                                               | Ctrl + F2                                                 |
| Supprimer une icône              | Sélectionner le noeud > Insérer > Icônes ><br>Supprimer les icônes                                                            | /                                                         |
| Modifier le format du texte      | Sélectionner le noeud > Mise en forme ><br>noeud > gras, italique, etc.                                                       | /                                                         |
| Modifier la forme du cadre       | Sélectionner le noeud > Mise en forme ><br>noeud > Forme de noeud                                                             | /                                                         |
| Ajouter un nuage                 | Sélectionner le noeud > Insérer > Nuage                                                                                       | <u>Nuage en</u><br><u>forme d'arc :</u><br>Ctrl + Maj + B |
| Changer la couleur d'un<br>nuage | Sélectionner le noeud > Insérer > Nuage ><br>Ajouter un nuage ou modifier sa couleur                                          | /                                                         |
| Modifier la forme de nuage       | Sélectionner le noeud > Insérer > Nuage ><br>Choisir la forme souhaitée (rectangle,<br>étoile, etc)                           | /                                                         |

#### Les attributs

Les attributs sont des informations structurées, composées d'un nom (ou critère) et d'une valeur pour chaque unité d'information. Ces paires « critère/valeur » sont présentées sous forme de tableau à deux colonnes. Cela permet non seulement d'ajouter des informations supplémentaires, mais aussi de filtrer les nœuds en fonction des attributs qu'ils possèdent.

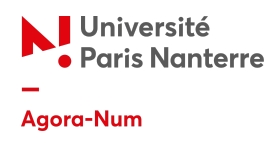

| Tâche à réaliser                   | Avec la souris                                                | Raccourcis clavier |
|------------------------------------|---------------------------------------------------------------|--------------------|
| Gérer les attributs                | Edition > Propriétés du noeud ><br>Gestionnaire des attributs | /                  |
| Définir des attributs par<br>noeud | Edition > Propriétés du noeud ><br>Modifier les attributs     | Alt + F9           |
| Afficher les attributs             | Affichage > Attribut                                          | /                  |

### **Les filtres**

Les filtres permettent de restreindre l'affichage des nœuds en fonction de certains critères (présence d'icônes, attributs, connecteurs, etc.). Ils sont accessibles dans la barre de menu :

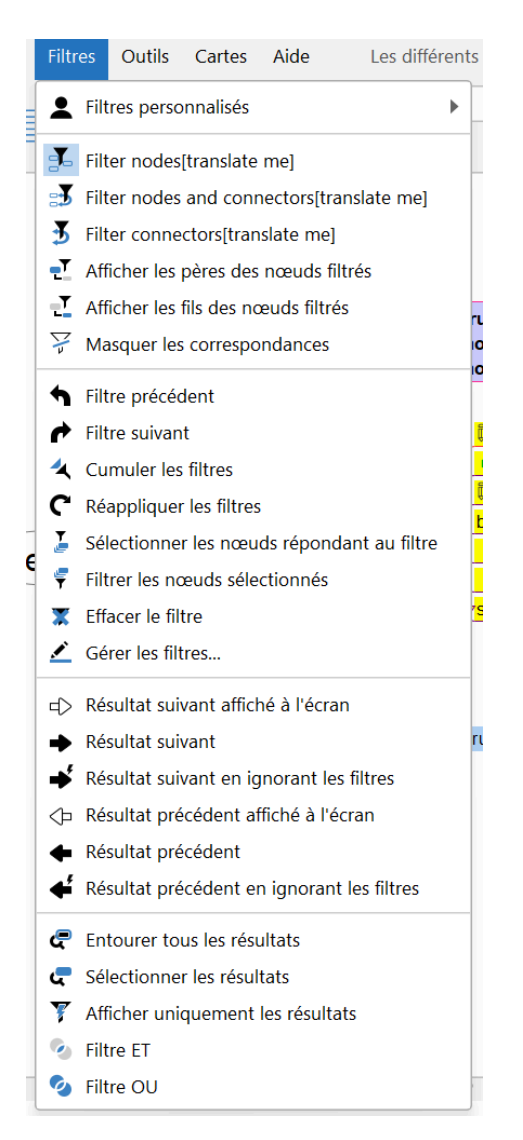

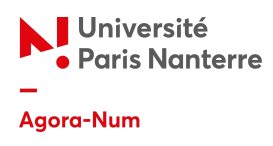

### Les opérations mathématiques

Freeplane permet d'intégrer différentes opérations mathématiques au sein de ses cartes mentales. Ces opérations peuvent apparaître sous forme de nœud. Pour en savoir plus, consultez la page suivante : <u>LaTeX dans Freeplane</u> - <u>Documentation Freeplane</u>

#### Enregistrer, imprimer et exporter ses cartes mentales

| Tâche à réaliser | Avec la souris              | Raccourcis clavier |
|------------------|-----------------------------|--------------------|
| Enregistrer      | Fichier > Enregistrer       | Ctrl + S           |
|                  | Fichier > Enregistrer sous  | Ctrl +Maj + S      |
| Imprimer         | Fichier > Imprimer          | Ctrl + P           |
| Exporter         | Fichier > Exporter la carte | /                  |